## INSCRIPTION À LA FORMATION – 1° ÉTAPE

- ℜ Se rendre sur le site : <u>http://www.programmedafa.com</u>
- ℜ Cliquer sur l'onglet FORMATIONS et sur TROUVER UNE FORMATION.

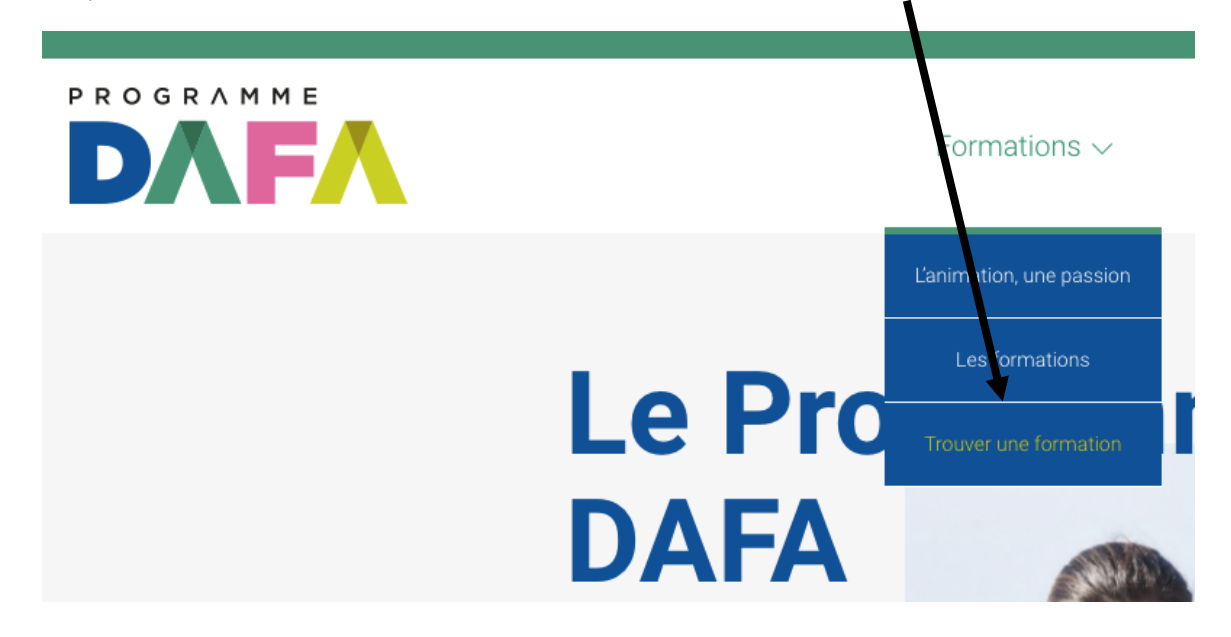

ℜ Entrer *Montréal* dans RECHERCHER UN LIEU.

| n / |      | ♀ ≡       |
|-----|------|-----------|
|     |      | Catéroria |
|     | Туре | Туре      |

 Cliquer sur la pastille rose se trouvant sur l'île de Montréal et, à l'aide de la flèche, trouver la formation Service de formation Edphy International 2023. Cliquer ensuite sur S'INSCRIRE À LA FORMATION.

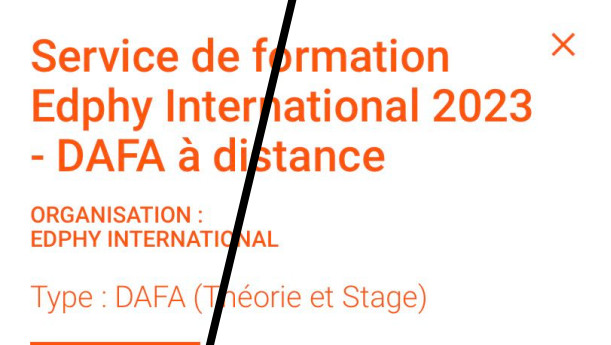

| Date de début | 20 mai 2023            |
|---------------|------------------------|
| ← si          | nscrire à la formation |

ର୍ଷ Cliquer sur S'INSCRIRE.

|                                                                                                    | Connexion | S'inscrire |
|----------------------------------------------------------------------------------------------------|-----------|------------|
| Bonjour et bienvenue sur le nouvel espace membre du Programme DAFA ! Les mots de passe ayant<br>été réinitialisés, merci de bien vouloir en créer un nouveau en cliquant sur le bouton « Mot de passe<br>oublié? ». |           |            |
| Vous trouverez le « Mode opératoire fonctionnement du site », dans l'onglet « Boite à outils ».                                                                                                    |           |            |
| Connexion                                                                                                    |           |            |
| Courriel                                                                                                    |           |            |

R Compléter la fiche d'inscription et la soumettre.

| Prénom            |          |   |
|-------------------|----------|---|
| Exemple           |          |   |
| Nom               |          |   |
| Exemple           |          |   |
| Date de naissance | Sexe     |   |
| AAAA-MM-JJ        | Masculin | • |
| Télénhone         |          |   |

VOTRE DEMANDE SERA ENSUITE APPROUVÉE PAR LE CQL QUI VOUS ENVERRA UN COURRIEL POUR VOUS EN INFORMER.

 ℵ Une fois le courriel de confirmation reçu, compléter votre profil. Cliquer ensuite sur INSCRIPTIONS.

|          |                                      | Inscriptions |
|----------|--------------------------------------|--------------|
| lallette | )                                    |              |
|          | Profil                               |              |
| ionnel   | Informations personnelles     Prénom |              |

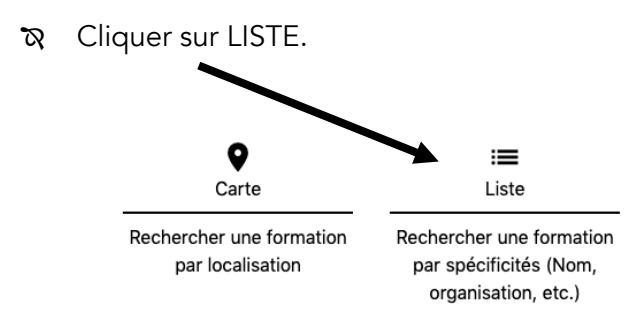

 $\Im$  Inscrivez Edphy dans la barre de recherche et cliquer dessus.

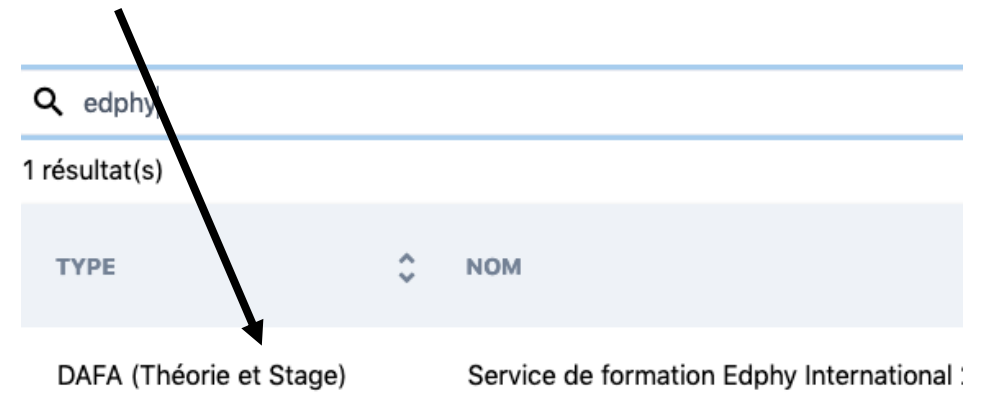

ର Cliquer sur + S'INSCRIRE

| Service de formation Edphy International 2021 - DAFA à distance                                                                  |              |
|----------------------------------------------------------------------------------------------------|--------------|
| Informations                                                                                                    | + S'inscrire |
| Informations -<br>Nom de la formation : Service de formation Edphy International 2021 - DAFA à distance                          |              |
| Organization : Edphy International<br>Type : DAFA (Diplôme d'Aptitude aux Fonctions d'Animateur)<br>Sous-type : Théorie et Stage |              |
| Coûts non-membre : 110,00 \$<br>Date : 2021-05-03                                                                                |              |

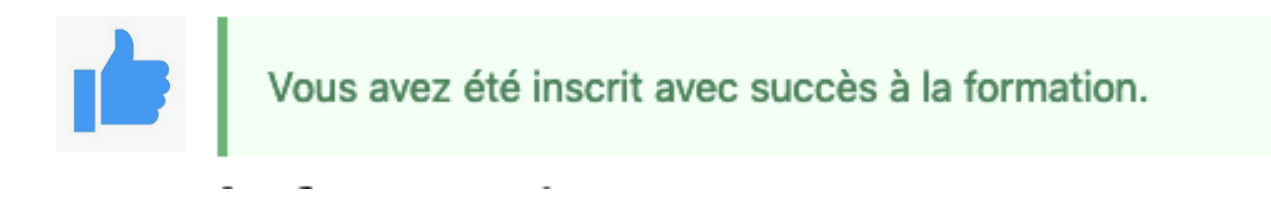

## INSCRIPTION À LA FORMATION – 2° ÉTAPE

- Se rendre à l'adresse suivante : <u>https://secure.edphy.com/trainingRegistration</u>
- Remplir le formulaire NOUVEAU CLIENT et cliquer sur INSCRIVEZ-MOI. Note. Ne rien inscrire dans la cellule CLÉ EDPHY.

| Client existant                          | Nouveau du t                                                       |   |
|------------------------------------------|--------------------------------------------------------------------|---|
| Courriel ou numéro de client             | Vous représentez * un par utilier                                  | • |
| Mot de passe                             | Votre prénom *                                                     |   |
| Garder ma session active                 | Nom de familie *                                                   |   |
| Connecter Réinitialiser mon mot de passe | Adrey                                                              |   |
|                                          | ic*                                                                |   |
|                                          | Provis ou état Québec                                              | - |
|                                          | Pays* Canada                                                       |   |
|                                          | Code postal *                                                      |   |
|                                          | Téléphone maison *                                                 |   |
|                                          | Téléphone mobile *                                                 |   |
|                                          | Courriet *                                                         |   |
|                                          | Mot de passe *                                                     |   |
|                                          | Confirmation *                                                     |   |
|                                          | Clé Edphy E-annana                                                 |   |
|                                          | Commo Vivez-vous découvert Edphy International ? * [Autres         | • |
|                                          | <ul> <li>Jai lu et l'accer politique de confidentialité</li> </ul> |   |

 $\mathfrak{P}$  Inscrire le nombre de participants à chacune des formations.

Note. Il y a possibilité d'en inscrire plusieurs pour les camps – autres qu'Edphy - qui inscrivent plusieurs animateurs.

| Inscription aux                                                                                                    | formations                                                                                                    |                                                                    |  |
|----------------------------------------------------------------------------------------------------|----------------------------------------------------------------------------------------------------|--------------------------------------------------------------------|--|
|                                                                                                    | Liste des formations disponibles                                                                                                    |                                                                    |  |
| Inscrivez le nombre de part                                                                                                    | licipants à chacune des formations.                                                                                                    |                                                                    |  |
|                                                                                                    | Diplôme d'Aptitude aux Fonctions d'Animateur (DAFA en ligne)                                                                                                    | <sup>*</sup> 110,00 \$                                             |  |
| Cette formation southent les animateurs - ou futurs animateurs - qui oouvrent dans l'animation en loidir et en sports. Elle leur permet d'abtenti des baues solides pour animer et Interventi aupries d'un<br>17 ans et pour Sacquitter adequatement de leurs responsabilités. Attention II est auxi chilgatoire de s'incurie sur le site du Conseil quabécids du loidir pour un accès à la botte d'outils et à la cetti<br>cliquair tai. |                                                                                                    |                                                                    |  |
|                                                                                                    | * Formation théorique de 33 heures et pratique de 35 heures offerte en français seulement                                                                                                    |                                                                    |  |
|                                                                                                    | Initiation aux premiers soins / 22 mai 2021, 8h30 à 12h00                                                                                                    | 40,00 \$                                                           |  |
|                                                                                                    | Ce cours d'initiation, offert par cleation Para-Médical, permet aux participants d'acquérir les compétences de base et générales en securisme. Après obtention de leur certification, ils auront les outils<br>nécessaires afin d'intervenir adéguatement lors d'une situation d'urgence (hémorragies, plaies d'enrese, brûlures, entorses et fractures, etc.) |                                                                    |  |
|                                                                                                    | * Formation de 4h offerte en français seulement                                                                                                    |                                                                    |  |
|                                                                                                    | Réanimation cardiorespiratoire niveau A-DEA / 22 mai 2021, 13h à 16h30                                                                                                    | * 40,00 \$                                                         |  |
|                                                                                                    | Cette formation, offerte par Gestion Para-Wedical, permet aux participants d'acquirir les compitences en réanimation cardiorespiratoire. Après l'obtention de leur certifit<br>de pratiquer les techniques de réanimation et la désobstruction des voles respiratoires chez une victime en dévresse. Les techniques d'utilisation du défibrillateur seront és  | at, ils auront les outils nécessaires afin<br>galement enselgnées. |  |
|                                                                                                    | * Formation de 4h offerte en français seulement                                                                                                    |                                                                    |  |
|                                                                                                    | Urgence camp / 22 mai 2021, 8h30 à 16h30h                                                                                                    | 65,00 \$                                                           |  |
|                                                                                                    | Cette formation, offerte par Gestion Para-Médical, permet aux participants de développer leurs compétences quant à la réanimation cardiorespiratoire (RCR), aux premier<br>afin de réagir adéquatement lors d'une situation d'urgence. Elle s'adresse tout particulièrement au personnel de camp de jour et de camp de vacances.                               | s soins ainsi qu'au secourisme en général                          |  |
|                                                                                                    | * Formation de 8h offerte en français seulement                                                                                                    |                                                                    |  |
|                                                                                                    |                                                                                                    |                                                                    |  |
| * Taxes incluses                                                                                                    |                                                                                                    |                                                                    |  |

Plus bas sur cette même page, inscrire le nom du(des) participant(s) ainsi que son(leur) courriel pour chacune des formations sélectionnées. Cliquer sur PROCÉDER À L'INSCRIPTION.

Note. Si les participants sont les mêmes pour plus d'une formation, utiliser le bouton COPIER LA LISTE DES PARTICIPANTS.

|   | Liste des participants - Diplôme d'Aptitude aux Fonctions d'Animateur (DAFA) / 18-19-20 mai & 2-3 juin 2018 |                        |  |  |  |
|---|----------------------------------------------------------------------------------------------------|------------------------|--|--|--|
| 1 | Marilyse Richard Net                                                                                        | chard-robert@edphy.com |  |  |  |
|   | Liste des participants - Initiation aux premiers soins / 26 mai 2018, 8h30 à 12h30                          |                        |  |  |  |
|   | Copier la liste des participants                                                                            |                        |  |  |  |
| 1 | Marilyse Richard-Robert m.ric                                                                               | chard-robert@edphy.com |  |  |  |
|   | Procéder à l'Inscrip                                                                                        | ption                  |  |  |  |

R Procéder au paiement en utilisant une carte de crédit ...

| iscription aux formations                                                                                                    |                          |                  |                |   |
|----------------------------------------------------------------------------------------------------|--------------------------|------------------|----------------|---|
|                                                                                                    | Paieme                   | 20               |                |   |
| Merci !<br>Votre inactiption a bien été reque et confirmée. Yous pouvez effectuer votre palement dés maintenant ou au plus tard, le premier jo<br>Montant total à payer : | ur de la formation.      | 135,00 \$        |                |   |
| Cartes au dossier                                                                                                    | ou                       |                  | Nouvelle carte |   |
|                                                                                                    |                          | Détenteur        |                |   |
| Paiement différé                                                                                                    |                          | Numéro           |                |   |
| Par chèque ou comptant                                                                                                    |                          | Expiration       | - /            | • |
|                                                                                                    |                          | CW               |                |   |
|                                                                                                    |                          |                  |                |   |
|                                                                                                    | Débiter le montant de ma | a carte Terminer |                |   |